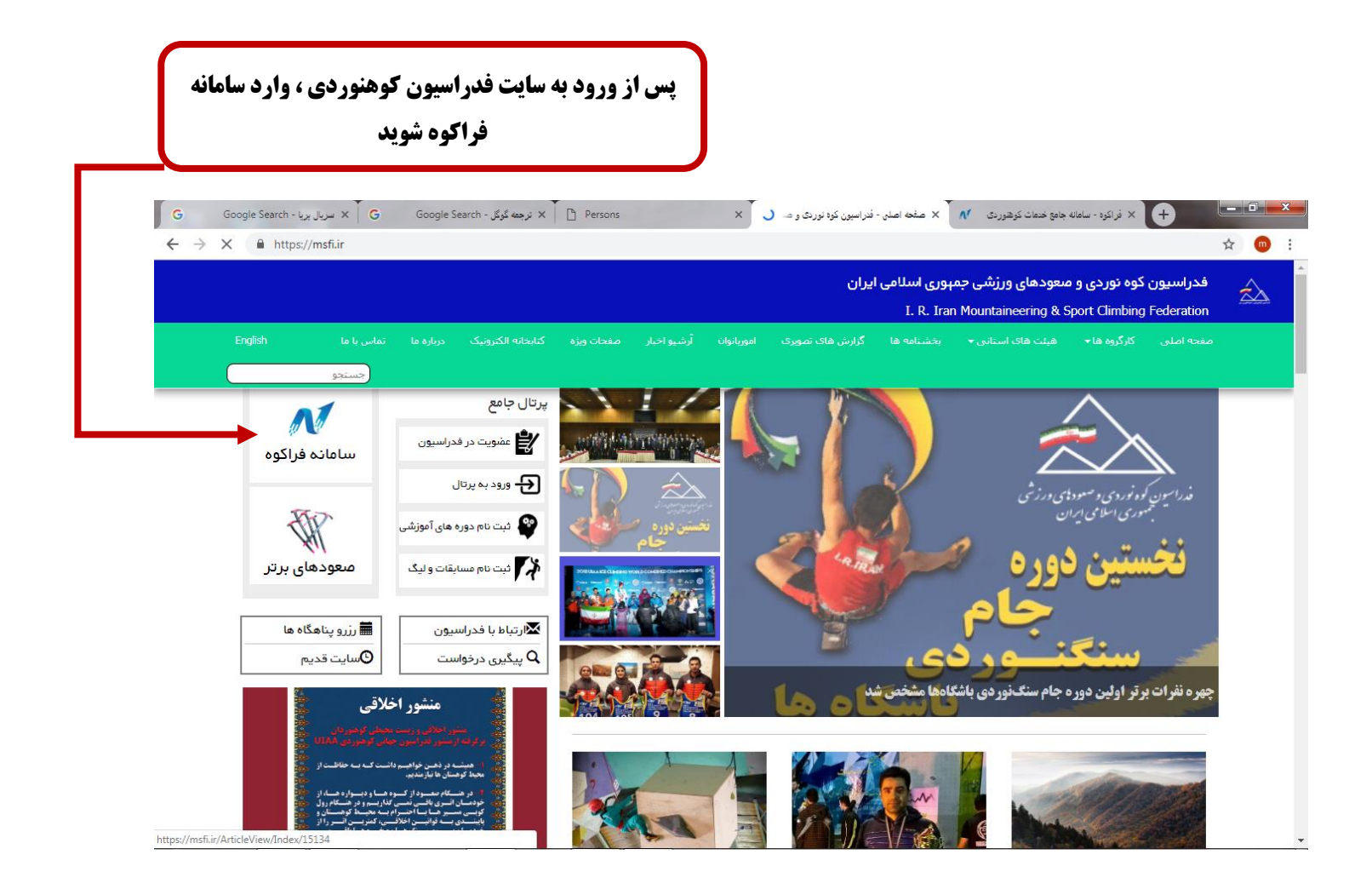

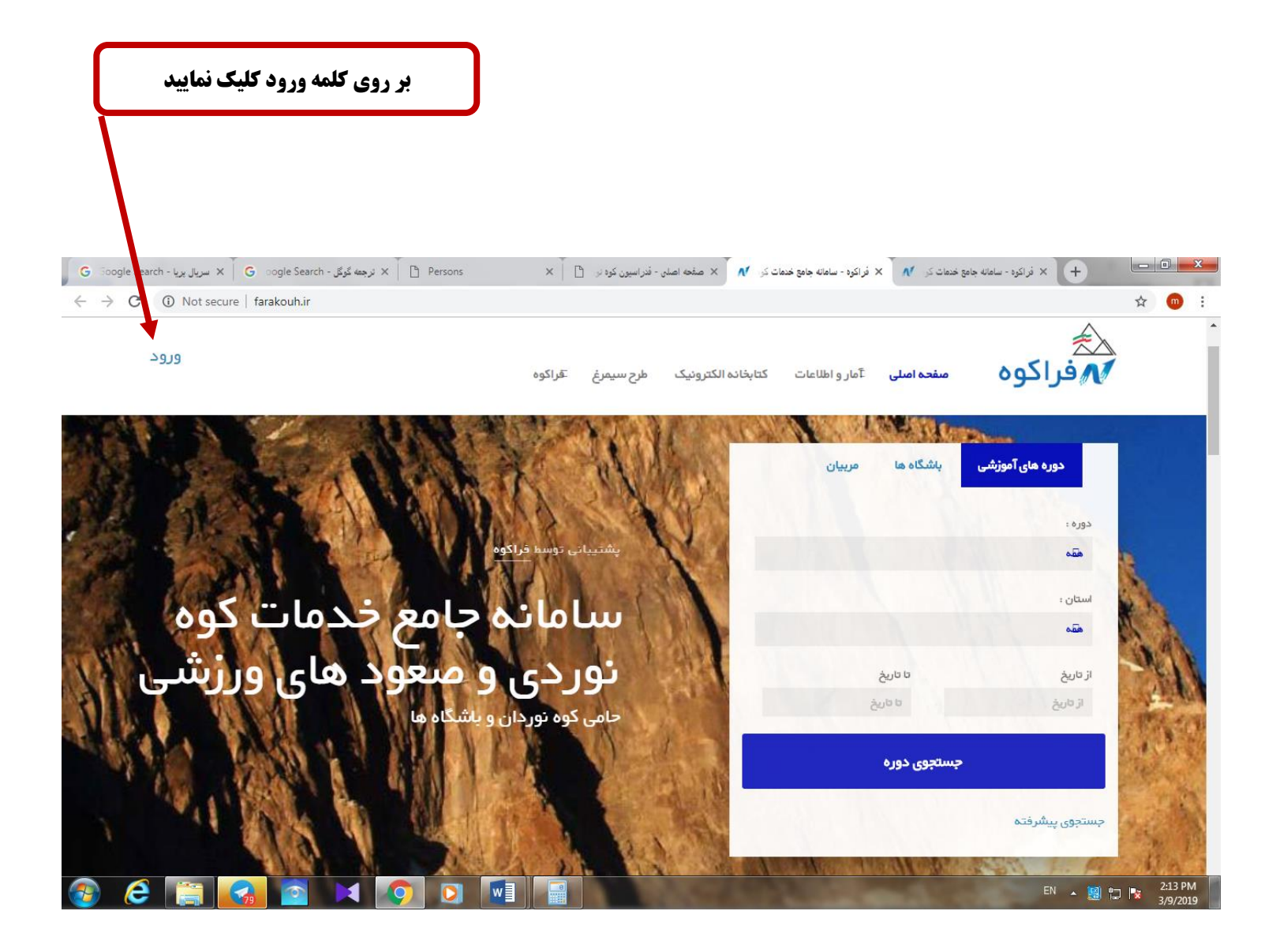

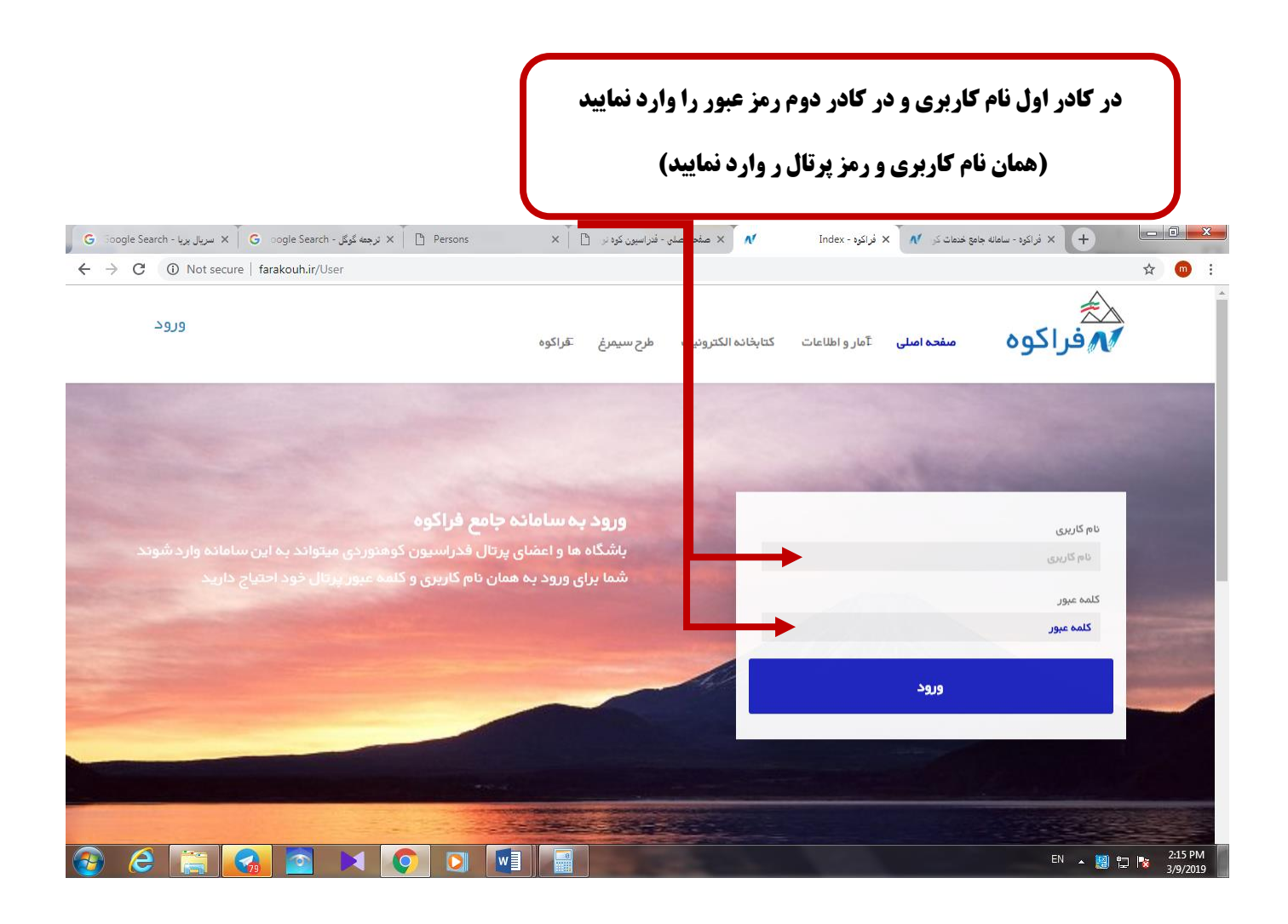

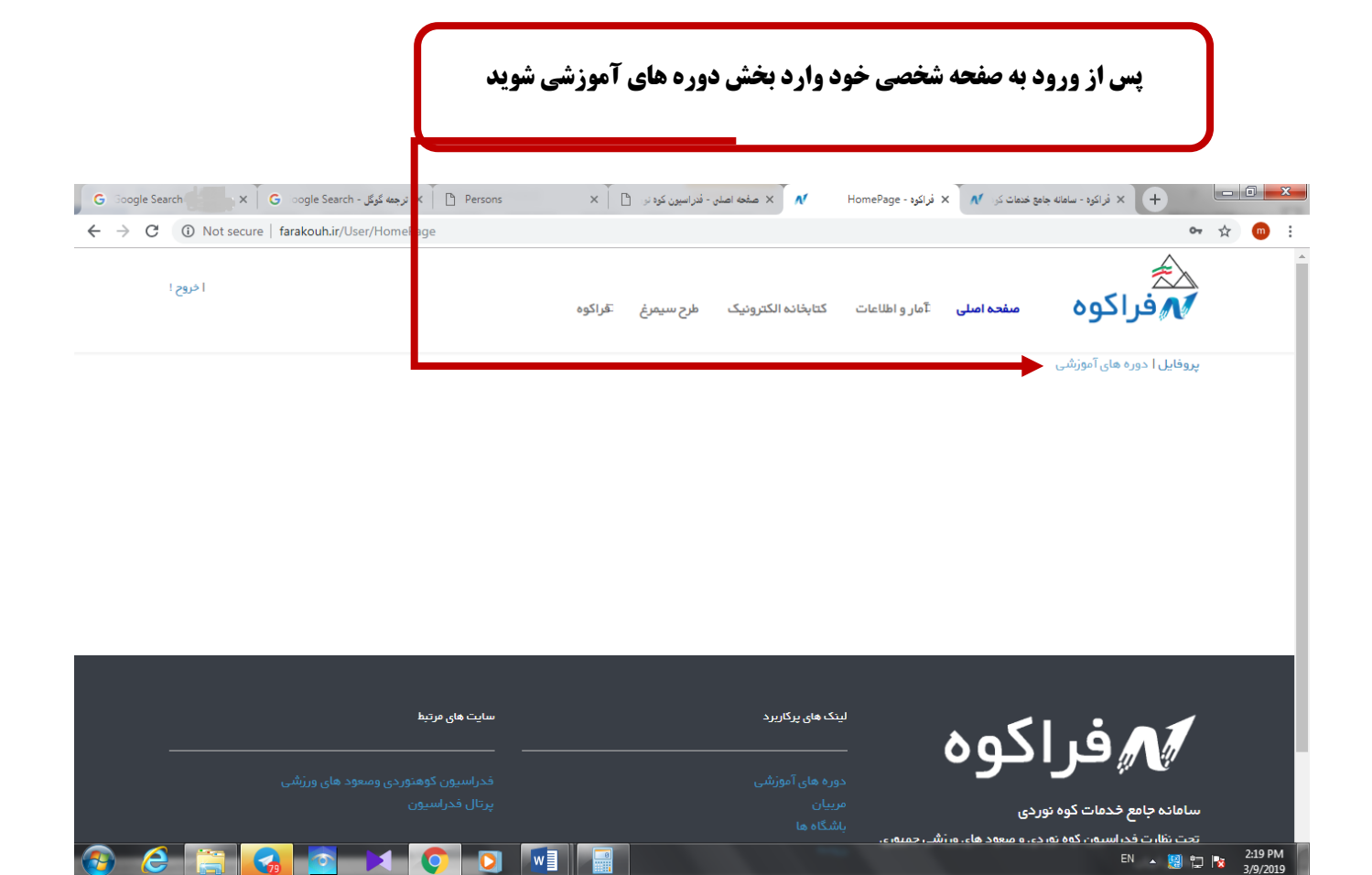

| 🗙 صفحه اصلی - فنراسیون کوه نوردی و صد 🎦 🗙           | 🔨 UserInter nipList - فراکوه - ساهانه جامع خمات کوهوردی 🕺 🗙 فراکوه - ا                         |
|-----------------------------------------------------|------------------------------------------------------------------------------------------------|
| (j) Not secure   farakouh.ir/user/UserIntershipList | مند الکترونیک طرح سیمرغ تقراکوه مفحه اصلی تآمار و اطلاعات کتابخانه الکترونیک طرح سیمرغ تقراکوه |
|                                                     | پروفایل ا دوره های آموزشی                                                                      |
|                                                     | ۲ غارپیمایی ۲۱39/۱/۱۱ النار تبریزی ۲۱/۹۶۱-۱۹۷۱ دبول<br>ریز نمرات گردش وضعیت دوره نظر سنجی      |
|                                                     | برای مشاهده ریز نمرات باید نظر سنچی ثبت شده باشد                                               |
|                                                     | 🕇 کارآموزی غارنوردی   1397/07/09   فرنوش رئیسی   13970-13970   قبول                            |
|                                                     | 🕇 كارآموزى كوھپيمايى   1397/08/27 ا سميە عسگرى   2333-139708 ا قبول                            |
|                                                     | 🕂 كارگاه آموزشى پزشكى كوهستان   1397/10/06   كيوان خوشخو   1175-13971   قبول                   |
|                                                     | 🛔 کارگاه آموزشی هواشناسی کوهستان   1397/11/16   محسن هاشم تژاد   1397/12-168   قبول            |

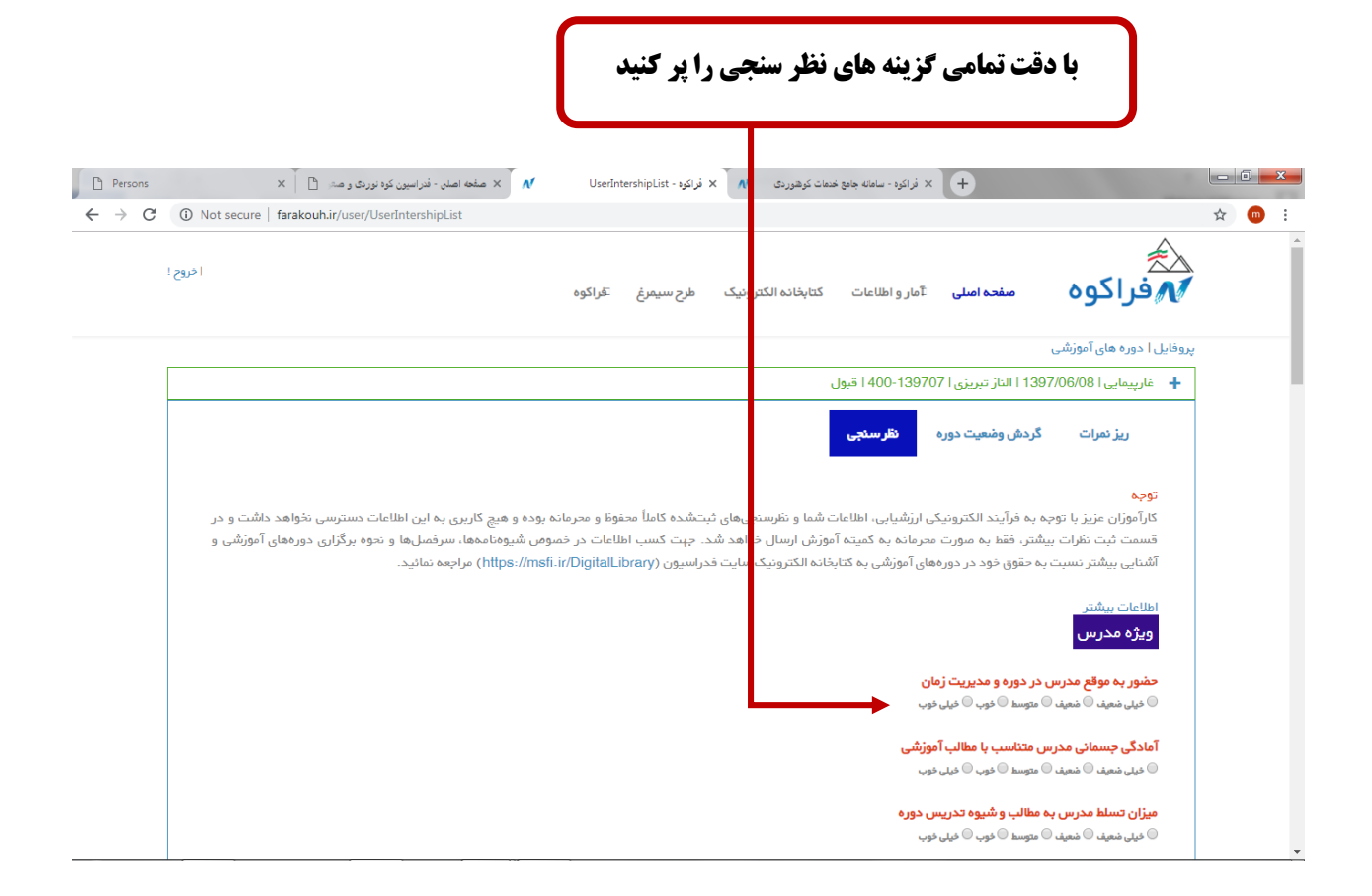

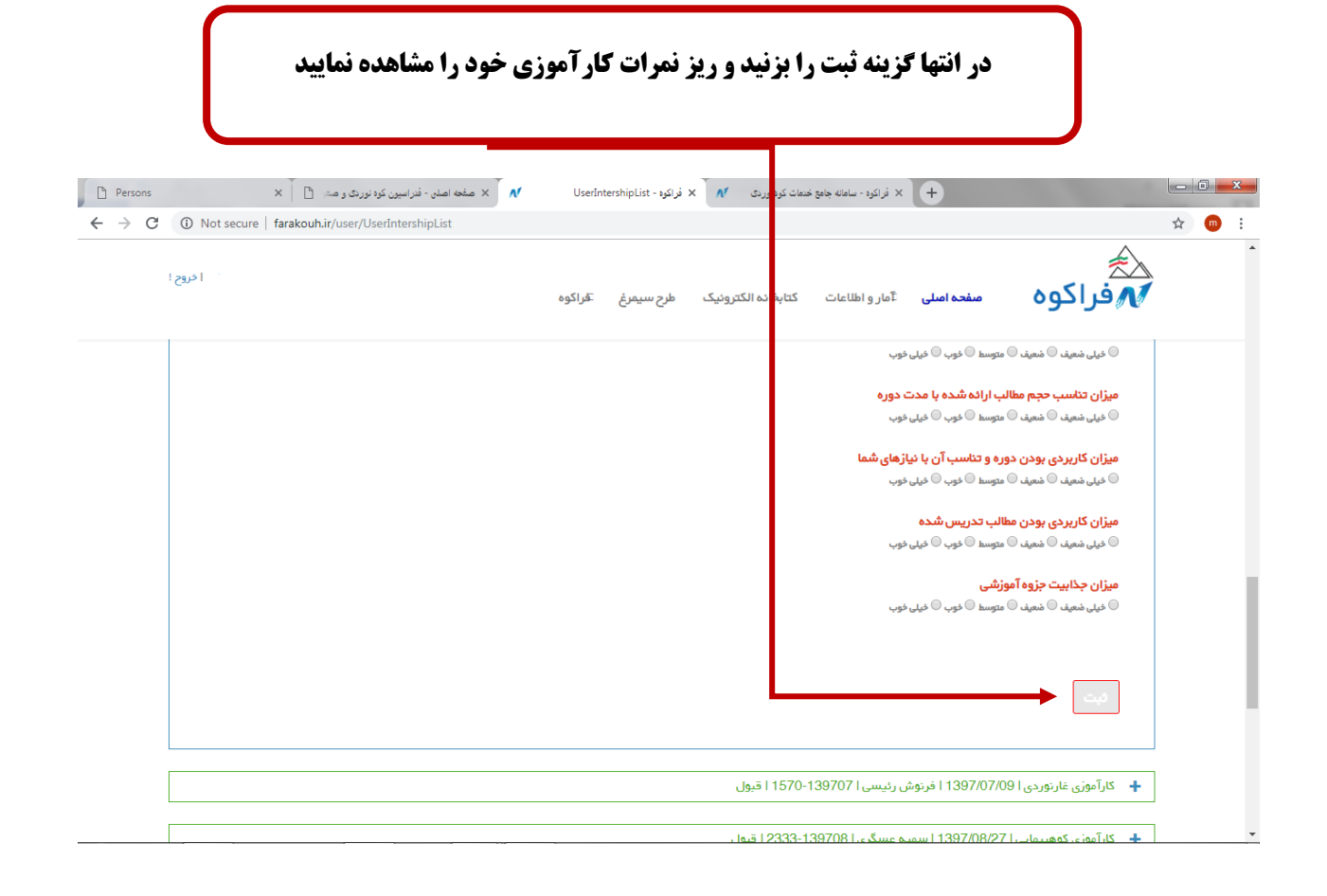